# Subsystem Design UART 转 I2C 桥接器

**U** TEXAS INSTRUMENTS

Jace Hall

说明

图 1-1 展示了如何使用 MSPM0 作为 I2C 控制器,从 UART 接口向多个目标 I2C 外设传输数据或命令。传入的 UART 数据包经过专门格式化,便于过渡到 I2C 通信。图 1-1 可将通信中的错误传回主机设备。此示例的代码可 在 UART 转 I2C 桥接器子系统代码中找到。

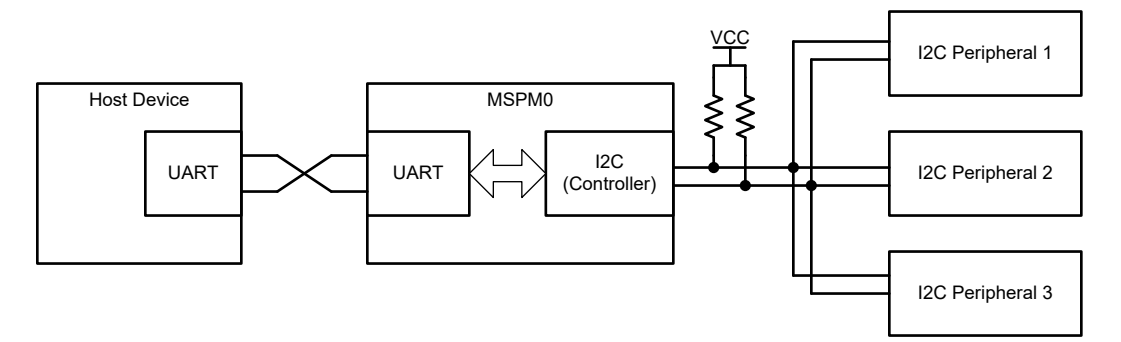

图 1-1. 子系统功能方框图

# 要求

应用此设计需要 UART 和 I2C 外设。

表 1-1. 所需外设

| 子块功能          | 外设使用 | 说明                                          |
|---------------|------|---------------------------------------------|
| UART TX/RX 接口 | UART | 在代码中称为<br>UART_Bridge_INST。默认波特率<br>9600。   |
| I2C 控制器       | 12C  | 在代码中称为<br>I2C_Bridge_INST。默认传输速率<br>100kHz。 |

# 兼容器件

表 1-2 根据表 1-1 中的要求列出了兼容器件和相应的 EVM。如果符合表 1-1 中的要求,也可以使用其他 MSPM0 器件和相应的 EVM。

| 衣 1-2. 兼谷奋件 |               |  |
|-------------|---------------|--|
| 兼容器件        | EVM           |  |
| MSPM0Lxxxx  | LP-MSPM0L1306 |  |
| MSPM0Gxxxx  | LP-MSPM0G3507 |  |

| 表 | 1-2. | 兼容器件 |
|---|------|------|
|   |      |      |

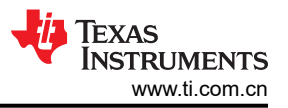

# 设计步骤

- 1. 在 Sysconfig 中设置 UART 外设实例、I2C 外设实例和所需器件引脚的引脚输出。
- 2. 在 SysConfig 中设置 UART 波特率。默认波特率为 9600。
- 3. 在 SysConfig 中设置 I2C 时钟速度。默认值为 100kHz。
- 4. 定义桥接器处理的最大 I2C 数据包大小。
- 5. 定义关键的 UART 标头值 (可选)。
- 6. 自定义错误处理(可选)。

# 设计注意事项

- 1. 通信速度。
  - a. 提高这两个接口的速度可增加数据吞吐量,减少数据冲突的可能性。
  - b. 如果 I2C 速度提高,则需要根据 I2C 规范调整外部上拉电阻以允许通信。
  - c. 以更高的速度重复的大数据包会影响整体系统性能。为提高桥接器利用率,有必要对该代码进行进一步优化。其他优化包括更高的器件运行速度、多个传输缓冲器、减小标头大小或简化状态机。

备注 图 1-1 示例仅使用 9600 波特 (UART) 和 100kHz (I2C) 的默认速度进行了测试。

- 2. UART 标头。
  - a. UART 数据包标头和起始字节值可针对您的应用进行自定义。德州仪器 (TI) 建议在典型数据传输开始时分 配不太可能发生的值。
- 3. 错误处理。
  - a. 如果使用计算机终端监测 UART 总线,则将错误值对应于 ASCII 数值。
  - b. 确保主机 UART 器件可以读取错误值并知道相关含义,以便主机可以执行相应的操作。
  - c. 通过修改 ErrorFlags 结构类型添加其他错误类型,并在 Uart\_Bridge() 中添加其他错误检测代码。
  - d. 当前实现检测有限的错误,并在 UART 接口上反馈相应的代码。然后,应用程序代码跳出当前通信状态机。用户可以添加额外的错误处理代码来更改发生错误时桥接器的行为。例如,发生 NACK 后重新发送 I2C 数据包。

备注 图 1-1 当前标记常见错误并为其分配数值,如 ErrorFlags 结构类型中定义。

### 软件流程图

图 1-2、图 1-3 和图 1-4 分别针对图 1-1 展示了 UART 桥接器主要功能、Main() 和 UART ISR 和 I2C ISR 的代码 流程图。

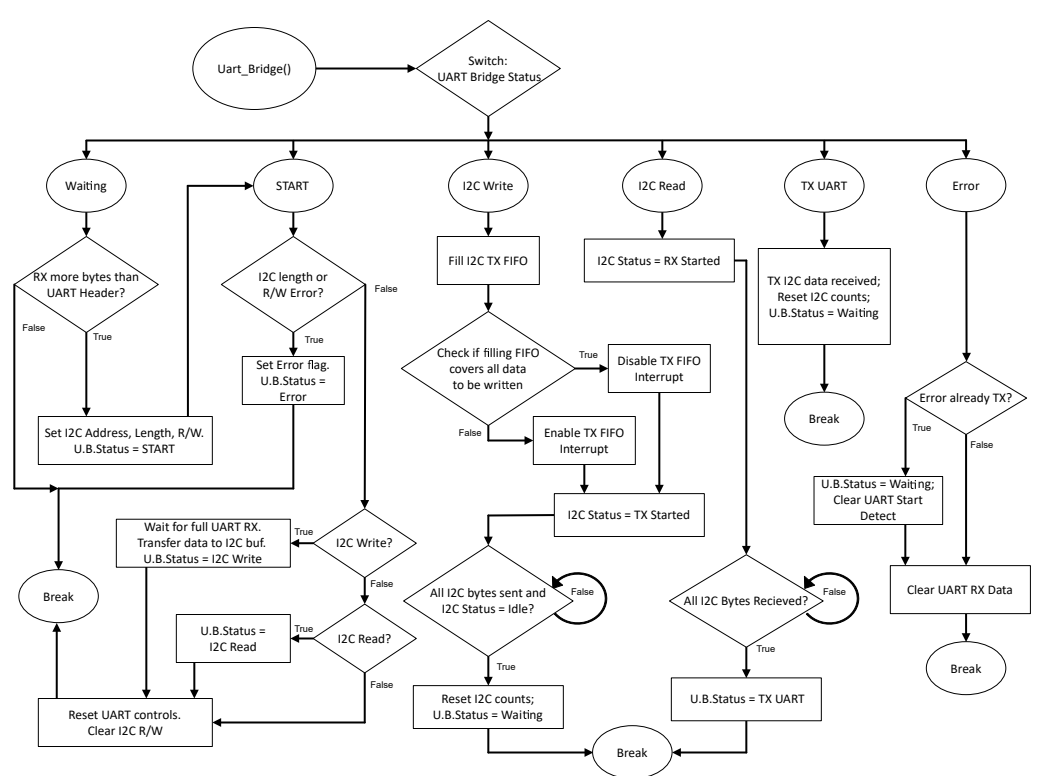

图 1-2. UART\_Bridge() 的软件流程图

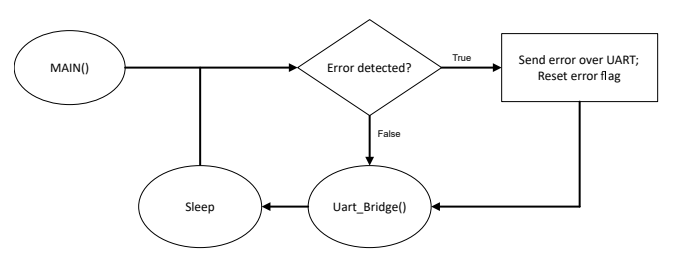

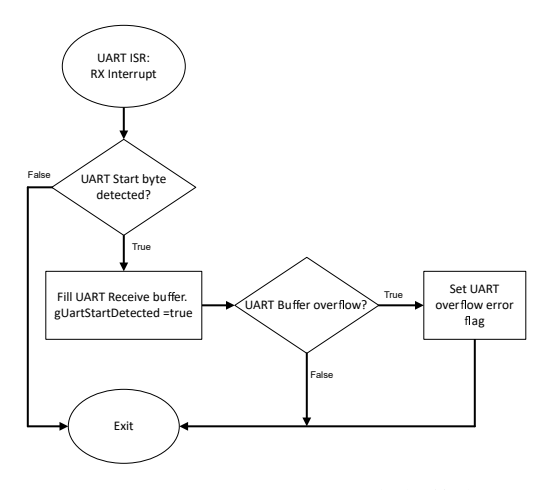

# 图 1-3. MAIN 循环和 UART ISR 的软件流程图

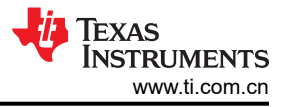

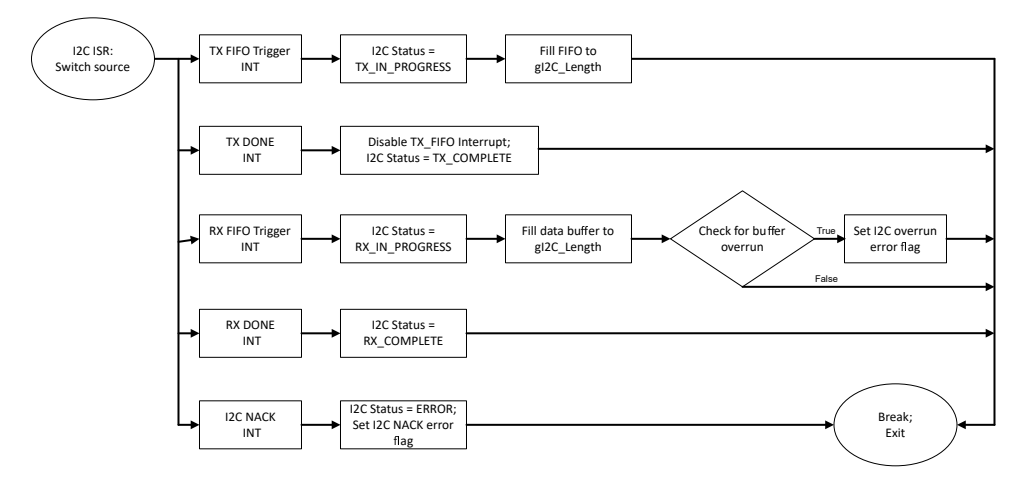

# 图 1-4. I2C ISR 的软件流程图

# 所需的 UART 数据包

图 1-5 展示了正确桥接至 I2C 接口所需的 UART 数据包。显示的值是图 1-1 中定义的默认标头值。

- 起始字节:桥接器用来指示新事务开始的值。在桥接器确认该值之前, UART 传输将被忽略。
- 12C 地址: 主机与之通信的 12C 目标的地址。
- I2C 读取或写入指示器:桥接器从目标 I2C 器件读取或写入的值。
- 消息长度 N: 传输的数据长度 (单位:字节)。该值不能大于定义的 I2C 最大数据包长度。
- D0, D1...., Dn:桥接器内传输的数据。

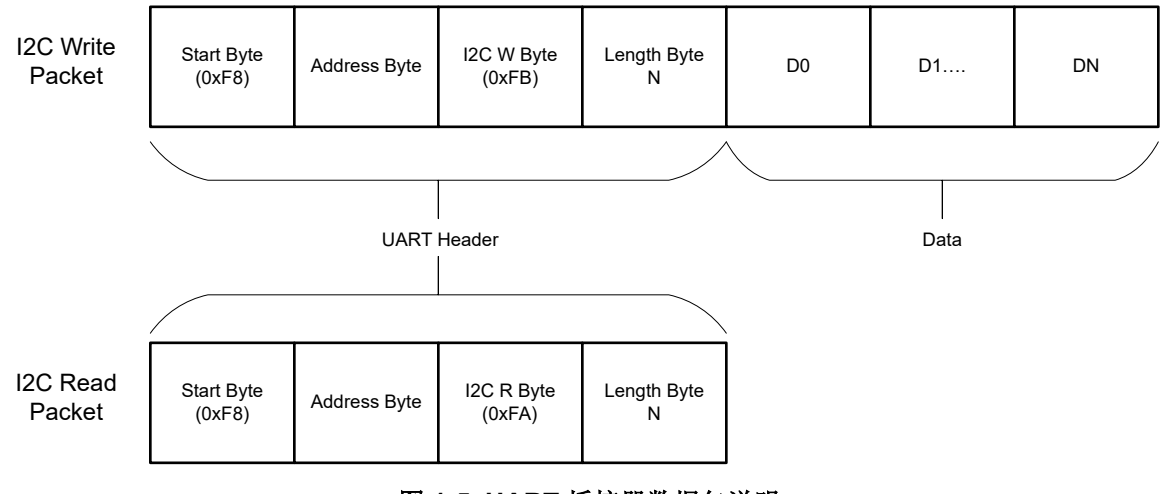

图 1-5. UART 桥接器数据包说明

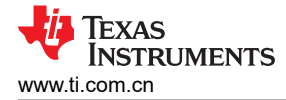

## 器件配置

图 1-1 应用利用 TI 系统配置工具 (SysConfig) 图形界面来生成器件外设的配置代码。使用图形界面配置器件外设可简化应用原型设计过程。

#### 应用程序代码

要更改 UART 数据包使用的特定值或最大 I2C 数据包大小,请修改文档开头的 #defines,如以下代码块所示:

/\* Define UART Header and Start Byte\*/
#define UART\_HEADER\_LENGTH 0x03
#define UART\_START\_BYTE 0xF8
#define UART\_READ\_I2C\_BYTE 0xFA
#define UART\_WRITE\_I2C\_BYTE 0xFB
#define ADDRESS\_INDEX 0x00
#define RW\_INDEX 0x01
#define LENGTH\_INDEX 0x02
/\*Define max packet sizes\*/
#define I2C\_MAX\_PACKET\_SIZE 16
#define UART\_MAX\_PACKET\_SIZE (I2C\_MAX\_PACKET\_SIZE + UART\_HEADER\_LENGTH)

代码中有几点是关于错误检测的注释。用户可以在代码中的这些点添加自定义错误处理和额外的错误报告。为简 洁起见,此处并未包含所有错误处理代码交叉点。在实际操作中,请搜索代码中的注释,类似于下面代码块中的 演示:

```
while (DL_I2C_isControllerRXFIFOEmpty(I2C_BRIDGE_INST) != true) {
    if (gI2C_Count < gI2C_Length) {
        gI2C_Data[gI2C_Count++] =
            DL_I2C_receiveControllerData(I2C_BRIDGE_INST);
    } else {
            /*
            * Ignore and remove from FIFO if the buffer is full
            * Optionally add error flag update
            */
            DL_I2C_receiveControllerData(I2C_BRIDGE_INST);
        gError = ERROR_I2C_OVERUN;
    }
}</pre>
```

#### 其他资源

- 德州仪器 (TI), UART 转 I2C 桥接器子系统代码
- 德州仪器 (TI), *详细了解 TI Sysconfig* 工具
- 德州仪器 (TI), MSPM0 支持开发套件 工具
- 德州仪器 (TI), MSPM0 Academy : UART 培训
- 德州仪器 (TI), MSPM0 Academy : I2C 培训

## 重要声明和免责声明

TI"按原样"提供技术和可靠性数据(包括数据表)、设计资源(包括参考设计)、应用或其他设计建议、网络工具、安全信息和其他资源, 不保证没有瑕疵且不做出任何明示或暗示的担保,包括但不限于对适销性、某特定用途方面的适用性或不侵犯任何第三方知识产权的暗示担 保。

这些资源可供使用 TI 产品进行设计的熟练开发人员使用。您将自行承担以下全部责任:(1) 针对您的应用选择合适的 TI 产品,(2) 设计、验 证并测试您的应用,(3) 确保您的应用满足相应标准以及任何其他功能安全、信息安全、监管或其他要求。

这些资源如有变更,恕不另行通知。TI 授权您仅可将这些资源用于研发本资源所述的 TI 产品的应用。严禁对这些资源进行其他复制或展示。 您无权使用任何其他 TI 知识产权或任何第三方知识产权。您应全额赔偿因在这些资源的使用中对 TI 及其代表造成的任何索赔、损害、成 本、损失和债务,TI 对此概不负责。

TI 提供的产品受 TI 的销售条款或 ti.com 上其他适用条款/TI 产品随附的其他适用条款的约束。TI 提供这些资源并不会扩展或以其他方式更改 TI 针对 TI 产品发布的适用的担保或担保免责声明。

TI 反对并拒绝您可能提出的任何其他或不同的条款。

邮寄地址:Texas Instruments, Post Office Box 655303, Dallas, Texas 75265 Copyright © 2024,德州仪器 (TI) 公司